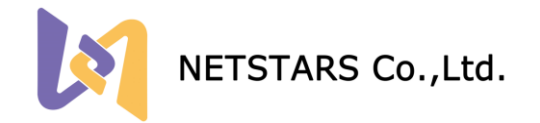

# StarPay-Order クーポン&キャンペーン 設定マニュアル

目次

#### ■各機能について

① クーポンについて・・・・・・・・・・・・・・・・P4

#### ② クーポンの利用方法

#### 

#### ■クーポン設定

⑤ クーポンの作成方法・・・・・・・・・・・・・・・・・・・・・・・ P10~P12

#### ■キャンペーン設定

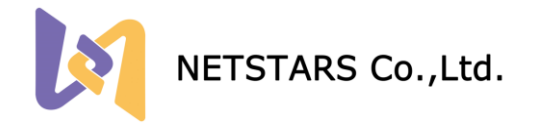

## 各機能について

クーポンについて

クーポンとは・・・

クーポンコードを使用し、特定の割引やプロモーションをエンドユーザーに提供する機能です。

ご利用にあたっての注意

・クーポンの有効期限や利用条件を明確に伝え、ユーザーに誤解や不満が生じないように注意してください。
 ・クーポンの発行枚数を超えての利用は不可能であるため、適切な数を設定してください。

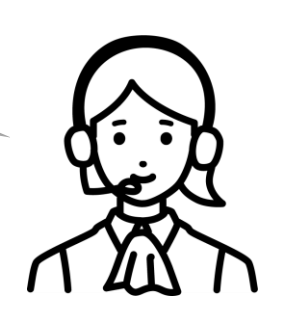

### ② クーポンの利用方法(キオスク端末)

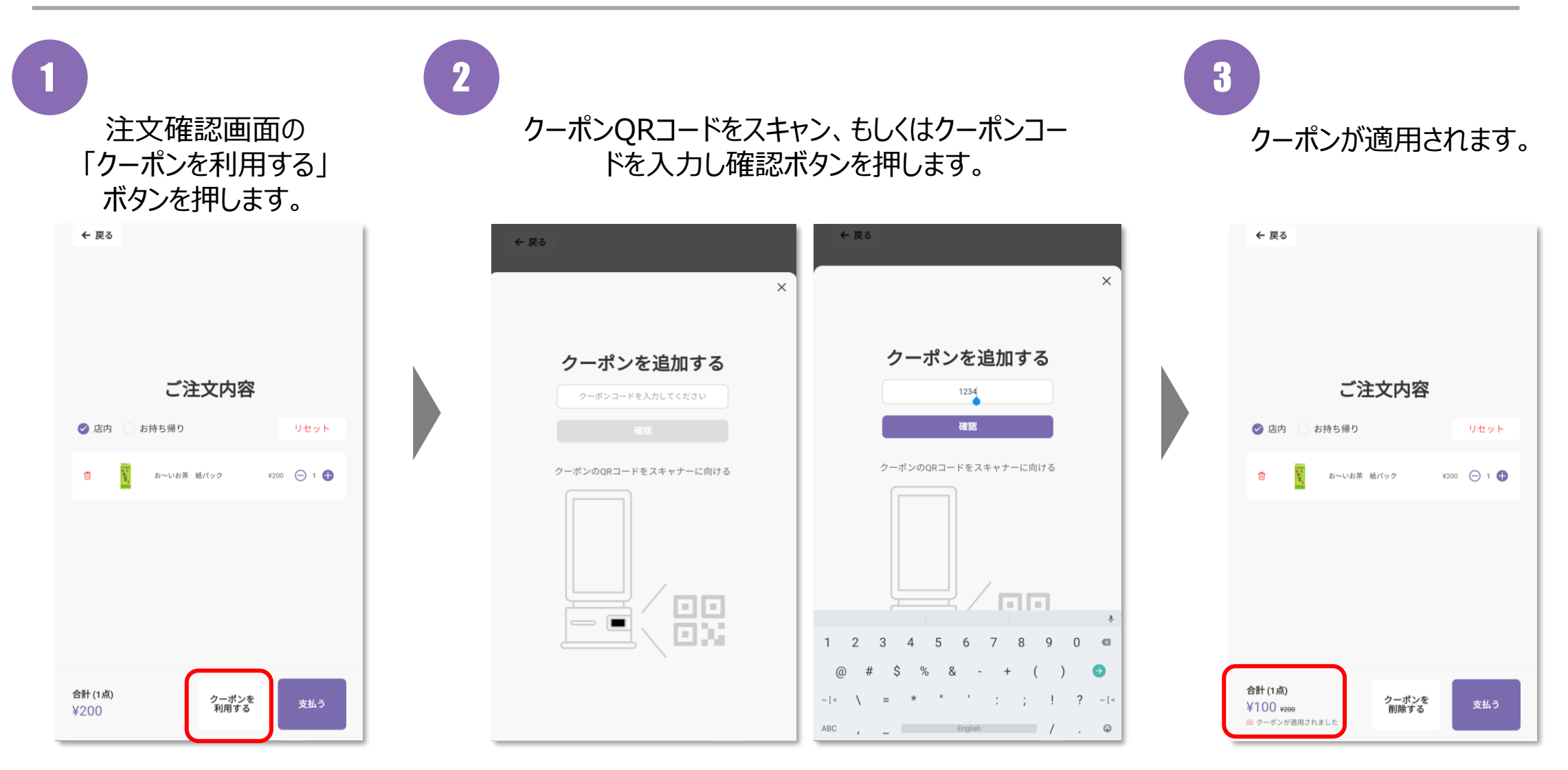

### **クーポンの利用方法(モバイルオーダー)**

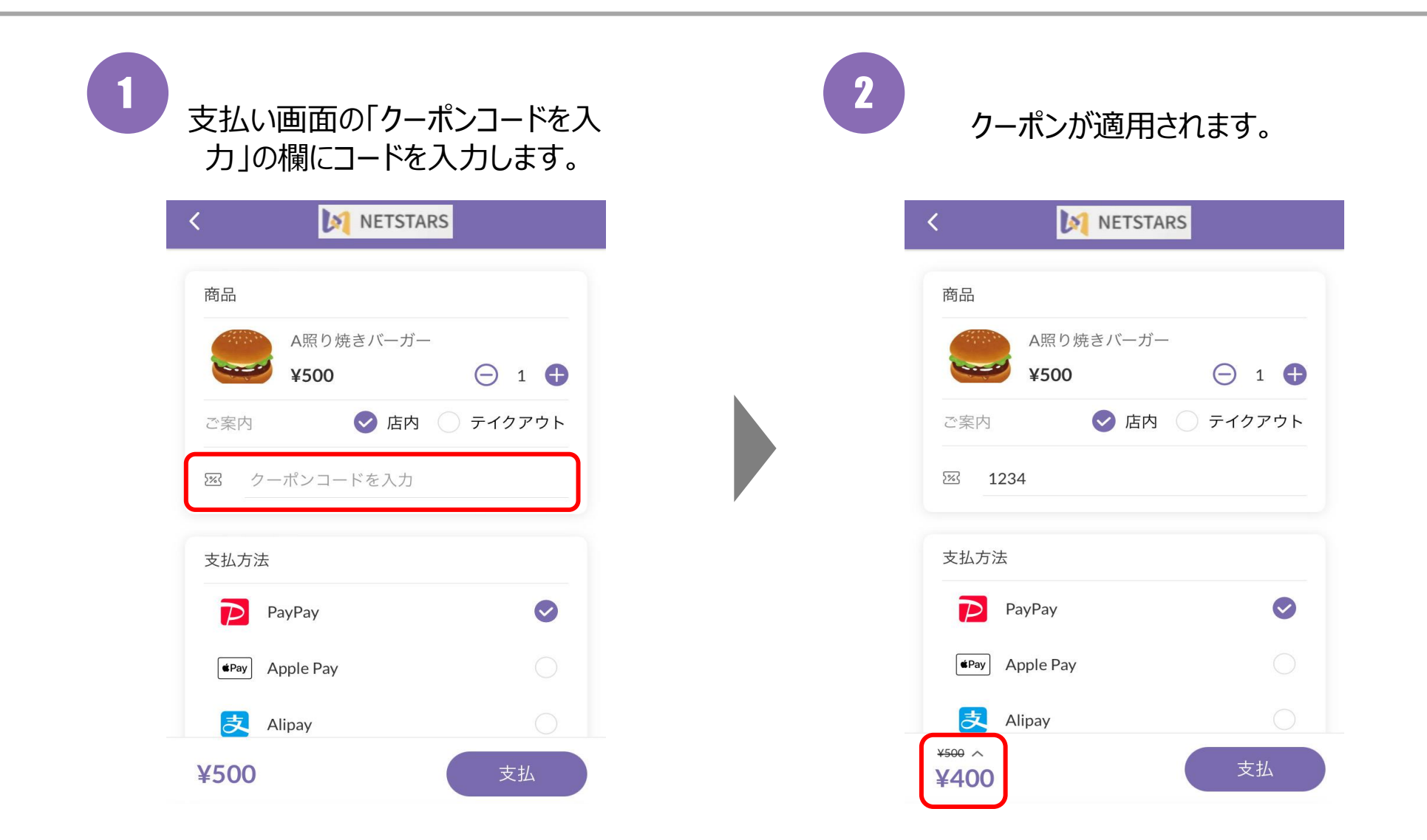

③ キャンペーンについて

商品キャンペーンとは・・・

キャンペーン期間や時間を指定し、特定の商品に対する割引や値引き、特定の価格設定ができる機能です。

注文キャンペーンとは・・・

キャンペーン期間や時間を指定し、特定の注文全体や注文金額に基づく割引や値引きが設定できる機能です。

#### ご利用にあたっての注意

- キャンペーンの設定は、正確な対象商品や対象店舗を選択することで、適切な消費者に到達することが重要です。
- 支払い方法の指定やその他の詳細条件は、顧客の利便性を考慮して設定してください。

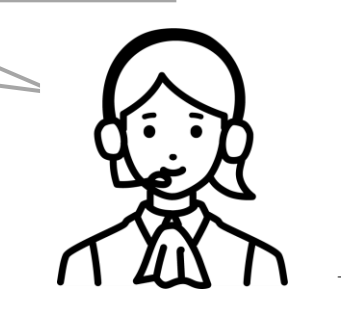

キャンペーン適用イメージ 4

商品キャンペーン

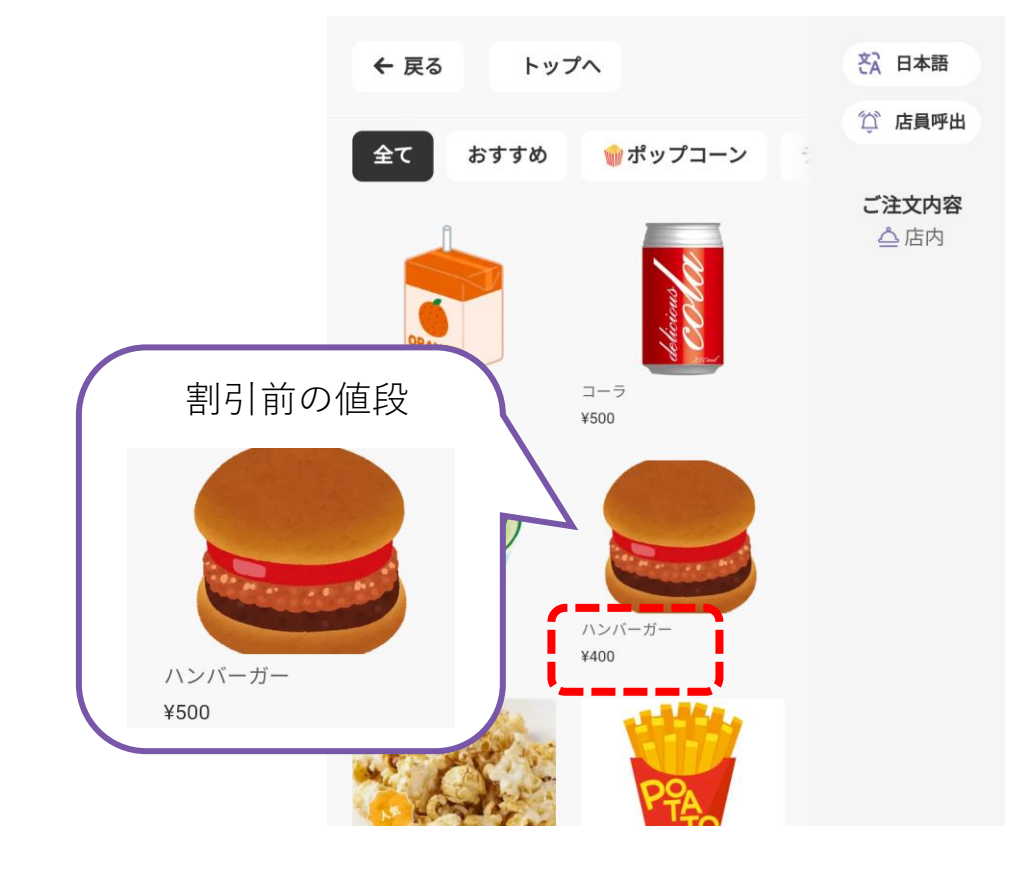

注文キャンペーン

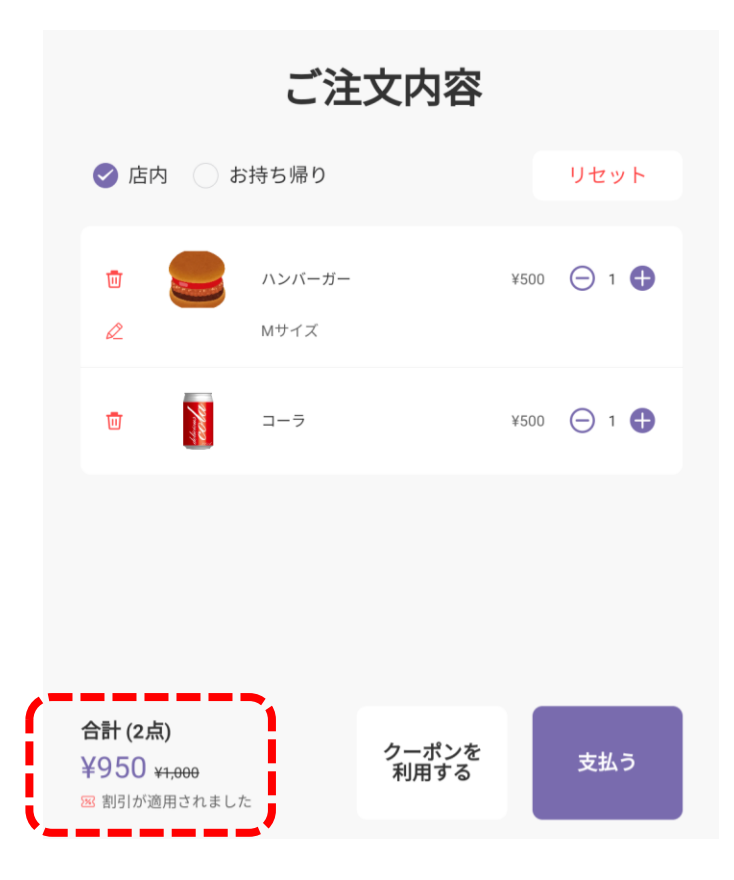

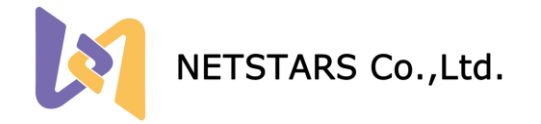

## クーポン設定

クーポンの作成方法 1/3 

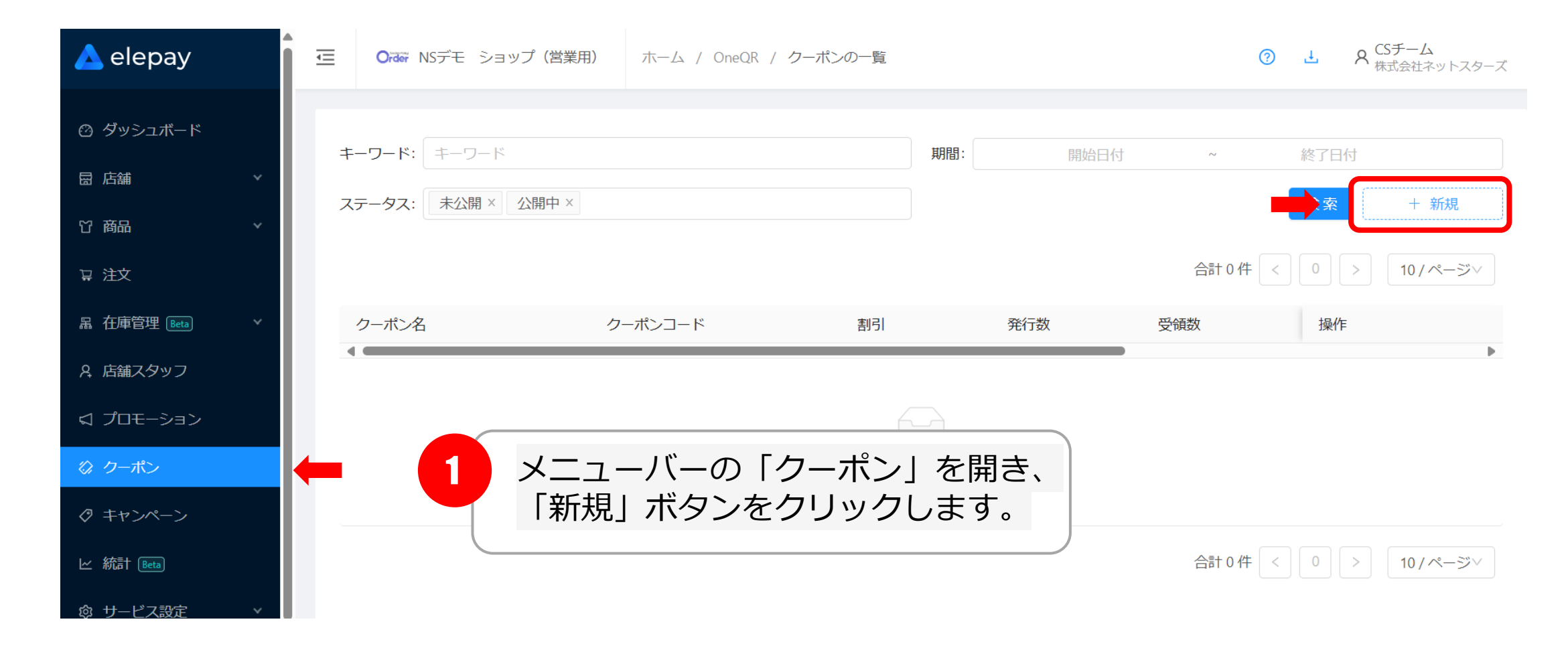

### ⑤ クーポンの作成方法 2/3

|                                         | 2                                                                                                    |
|-----------------------------------------|----------------------------------------------------------------------------------------------------|
| クーポンの詳細<br>基本情報<br><b>1</b> *クーポン名:     | クーポンの詳細を入力します。 * は必須項目<br>1. * クーポン名を入力<br>2. * 割引率または値引額を選択し、数値を入力<br>※割引率を設定する場合、最大割引金額を設定可能                               |
| <b>2</b> * クーポンタイプ: 割引率(%) v<br>最大割引金額: | <ul> <li>3.「指定」「CSV導入」「自動発行」から選択</li> <li>※「指定」の場合、クーポンコードを入力</li> <li>※「CSV導入」の場合、各コードを入力したファイルを</li> <li>アップロード</li> </ul> |
|                                         |                                                                                                    |
| 取得方法<br><b>ス</b> 取得タイプ・ 〇 コード           | ※「取得タイプ」について<br>加盟店様の環境によって表示内容が異なる場合があります。                                                                                  |
| ク<br>ロ<br>ー<br>3コードタイプ: ● 指定 ○ CSV導入 ○  | <sub>自動発行</sub> ※「コードタイプ」について<br>すべてのお客様が共通して利用できるコードを発行したい場合に                                                               |
| U<br>て<br>次<br>の<br>画                   | は、「指定」を選択し、コードを入力してください。<br>お客様ごとに異なるコードを発行したい場合には、「CSV導入」、<br>または「自動発行」をお選びください。                                            |
|                                         |                                                                                                    |

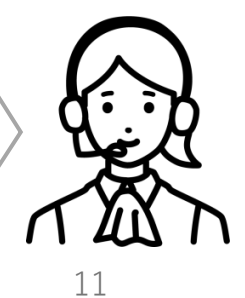

### ⑤ クーポンの作成方法 3/3

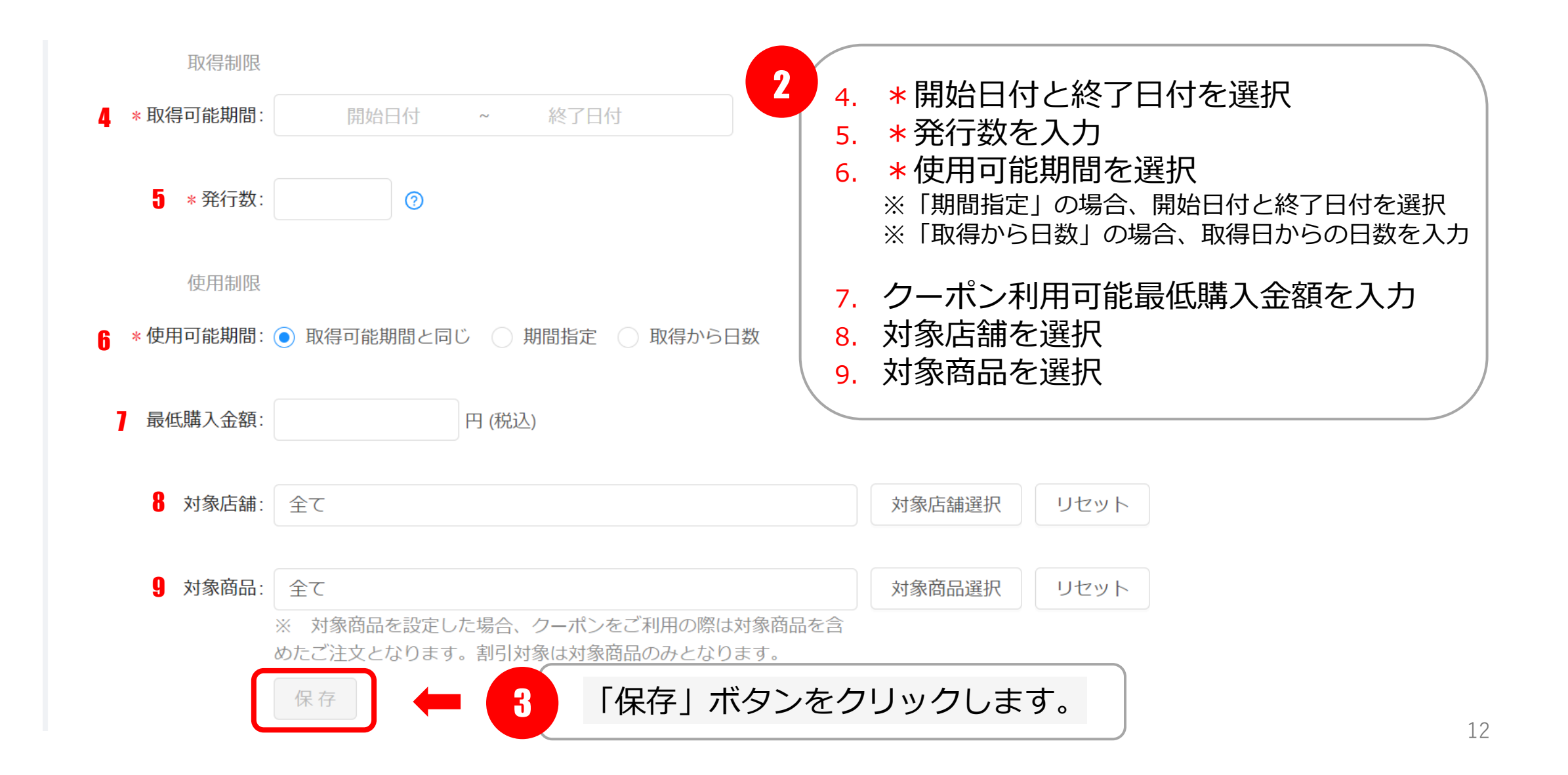

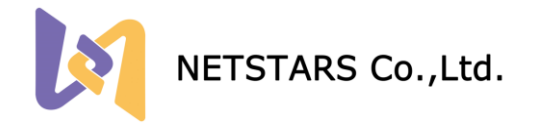

## キャンペーン設定

-商品キャンペーン、注文キャンペーン

### ⑥ 商品キャンペーンの作成方法 1/3

| 豆 注文          | ▲<br><u> </u> | Order NSデモ ショップ (営業用) ホーム / OneQR / キャンペーン一覧 ⑦ 土 ႙ CSチーム<br>株式会社ネットスターズ |
|---------------|---------------|-------------------------------------------------------------------------|
| 品 在庫管理 🖽      | ~             |                                                                         |
| 2 店舗スタッフ      | +             | キーワード: キーワード 期間: 2024/09/02 00:00 ~ 2025/09/02 23:59                    |
| 🞝 プロモーション     | <i>ح</i>      | ステータス:     未公開 × 公開中 ×     種類:     選択してください     ×                       |
| ◊ クーポン        | 店             | 5舗: 選択してください                                                            |
| ⊘ キャンペーン      |               | 1 メニューバーの「キャンペーン」を開き、                                                   |
| ビ 統計 Beta     |               | 「新規」ホタンをクリックします。                                                        |
| ◎ サービス設定      | ~             | キャンペーン名     タイノ     裡類     内谷     期間     操作                             |
| 器 Marketplace |               |                                                                         |
| <b>卸 規約設定</b> | ~             |                                                                         |
| ● 言語設定        |               | テータかありません                                                               |
| 多 ツール Beta    | •             | 合計 0 件 < 0 > 10 / ページ ∨                                                 |

商品キャンペーンの作成方法 2/3 **(6**)

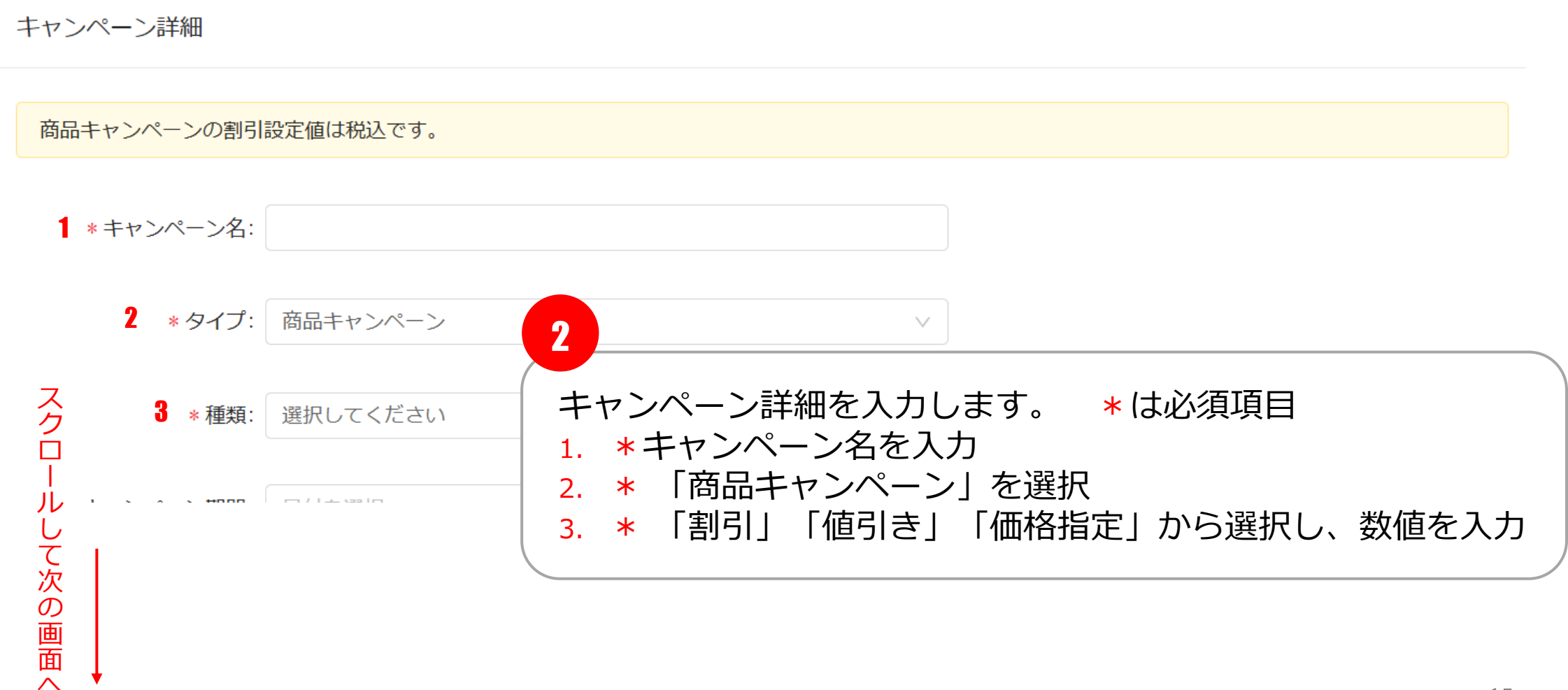

### ⑥ 商品キャンペーンの作成方法 3/3

| 終了              | 日を設定する | 4       | * キャンペーン期間開始日付と時刻を選択                             |  |
|-----------------|--------|---------|--------------------------------------------------|--|
| 5 時間帯: 時刻を      | 選択 ①   | ~ 時刻を選択 | ※「終了日を設定する」にチェックを入れ、日付と時<br>刻を選択することで、終了日時の設定も可能 |  |
| +<br>6 繰り返し: 全て |        | 5       | キャンペーン実施開始・終了時間を選択<br>※「+」で時間帯を追加可能              |  |
| 対象店舗: 全て        |        | 6       | キャンペーン実施を繰り返す曜日を選択<br>対象広舗を選択                    |  |
| 8 対象商品: 全て      |        | 8       | 対象商品を選択<br>備考入力                                  |  |
| <b>9</b> 備考:    |        |         |                                                  |  |
|                 |        |         |                                                  |  |

⑦ 注文キャンペーンの作成方法 1/3

| 幕 注文          | ▲<br><u>=</u> | ○rær NSデモ ショップ(営業用) ホーム / OneQR / キャンペーン一覧 ⑦ 止 ႙ CSチーム<br>株式会社ネットスターズ |
|---------------|---------------|-----------------------------------------------------------------------|
| 品 在庫管理 Beta   | *             |                                                                       |
| ♀ 店舗スタッフ      | +             | Fーワード: キーワード 期間: 2024/09/02 00:00 ~ 2025/09/02 23:59                  |
| \$ プロモーション    |               | ステータス:     未公開× 公開中×     種類:     選択してください     ×                       |
| ◊ クーポン        | 唐             | 5舗: 選択してください >                                                        |
| 🖉 キャンペーン      | -             |                                                                       |
| ビ 統計 Beta     |               | 「新規」ホタンをクリックします。                                                      |
| ◎ サービス設定      | ~             | キャンペーン名     タイノ     裡類     内谷     期間     採作                           |
| 器 Marketplace |               |                                                                       |
| <b>卸</b> 規約設定 | ~             | $\vec{z} - q \vec{x} = 0$                                             |
| ● 言語設定        |               |                                                                       |
| ∥ ツール Beta    |               | 合計 0 件 < 0 > 10 / ページ <                                               |

### ⑦ 注文キャンペーンの作成方法 2/3

| * キャンペーン            | 名:            | 2                                                               |
|---------------------|---------------|-----------------------------------------------------------------|
| <mark>2</mark> *タイン | プ: 注文キャンペーン   | キャンペーン詳細を入力します。 *は必須項目                                          |
| 3 * 種類              | 類: 選択してください ∨ | <ol> <li>1. * キャンヘーン名を入力</li> <li>2. * 「注文キャンペーン」を選択</li> </ol> |
| 4 最小要何              | 件: いいえ ∨      | 3. * 1割51」 1値51さ」から選択し、数値を入力<br>※「割引」の場合、割引上限額の入力が可能            |
| ,<br>]<br>,         |               | 4. 「最小購入額」「商品の最小数量」から選択し、<br>キャンペーンが利用可能となる最小値を入力               |

⑦ 注文キャンペーンの作成方法 3/3

| 5 * キャンペーン期間:                           | 日付を選択         |      | 時刻を選択 |                | 0                                                                   |  |
|-----------------------------------------|---------------|------|-------|----------------|---------------------------------------------------------------------|--|
|                                         | 終了日を設定する      |      |       | 2              |                                                                     |  |
| 6時間帯:                                   | 時刻を選択       + | () ~ | 時刻を選択 | 5.             | *キャンペーン期間開始日付と時刻を選択<br>※「終了日を設定する」にチェックを入れ、日付と時<br>刻を選択で、終了日時の設定も可能 |  |
| ┦ 繰り返し:                                 | 全て            |      |       | 6.             | キャンペーン実施開始・終了時間を選択<br>※「+」で時間帯を追加可能                                 |  |
| <ul><li>8 対象店舗:</li><li>9 備考:</li></ul> | 全て            |      |       | 7.<br>8.<br>9. | キャンペーン実施を繰り返す曜日を選択<br>対象店舗を選択<br>備考入力                               |  |
| (                                       | 保存            | 3    | 「保存」ボ | タン             | をクリックします。                                                           |  |